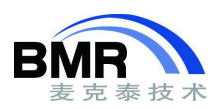

# J-link 软件安装过程

#### 首先前往 Segger 官网下载 J-link 软件,

https://www.segger.com/downloads/jlink/#J-LinkSoftwareAndDocumentationPack

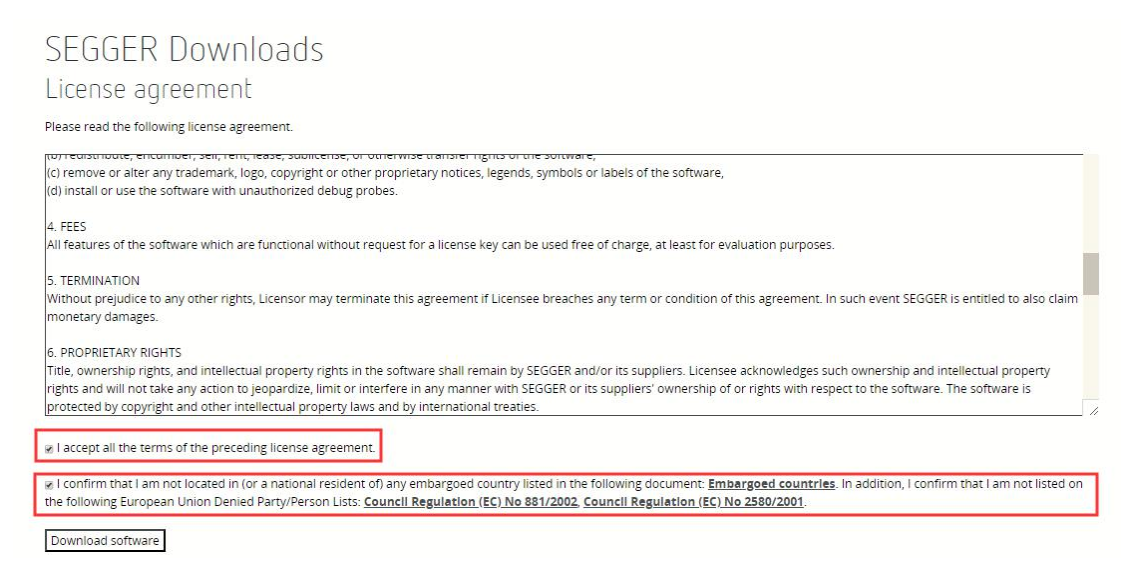

下载使用之前首先阅读协议书,如果接受协议,在下面两个地方打上对号。

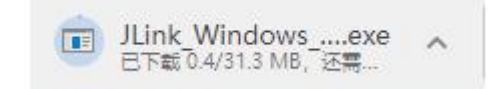

然后开始下载安装软件。

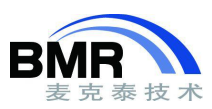

#### 北京麦克泰软件技术有限公司 Beijing Microtec Research Software Technology Co. Ltd

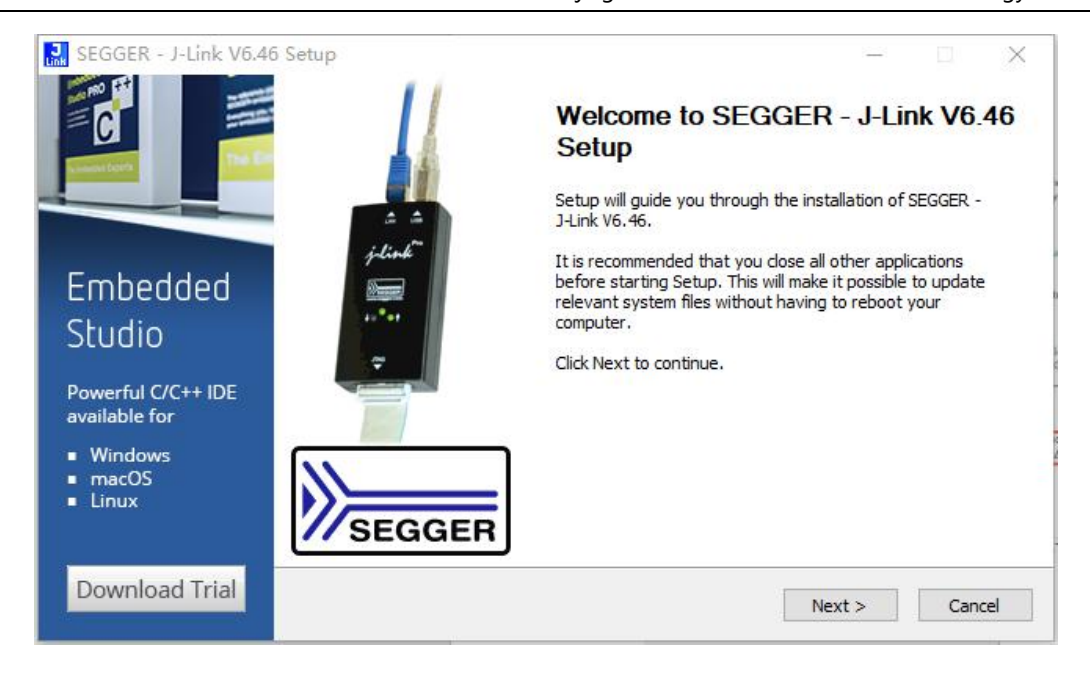

### 双击下载后的文件,进入安装向导。

| SEGGER - J-Link V6.46                                     | 5 Setup — 🗌                                                                                                    | $\times$         |  |  |
|-----------------------------------------------------------|----------------------------------------------------------------------------------------------------|------------------|--|--|
|                                                           | License Agreement<br>Please review the license terms before installing SEGGER - J-Link V6.46.                                                                                                    | <b>J</b><br>Link |  |  |
|                                                           | Press Page Down to see the rest of the agreement.                                                                                                    |                  |  |  |
|                                                           | Important - Read carefully:                                                                                                    | ^                |  |  |
| Embedded<br>Studio                                        | DEFINITIONS:<br>For the purpose of this agreement, the terms shall have the following meaning when the<br>entire word is marked bold:<br>The "software" means all J-Link related software components included in the J-Link<br>software & documentation pack provided by SEGGER which can be downloaded at: |                  |  |  |
| available for                                             | http://www.segger.com/ilink-software.html                                                                                                    |                  |  |  |
| <ul> <li>Windows</li> <li>macOS</li> <li>Linux</li> </ul> | If you accept the terms of the agreement, dick I Agree to continue. You must accept the agreement to install SEGGER - J-Link V6.46.                                                                                                    |                  |  |  |
| Download Trial                                            | < Back I Agree Can                                                                                                    | cel              |  |  |
|                                                           |                                                                                                    |                  |  |  |

点击"Next"后, 会看到这个 License 条款, 如果同意点"I Agree"

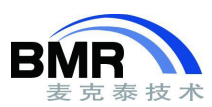

| SEGGER - J-Link V6.4 | 6 Setup                                                                                                    | _      |     | $\times$  |
|----------------------|----------------------------------------------------------------------------------------------------|--------|-----|-----------|
| SEGGER               | Choose optional components<br>Choose optional components to be installed.                                                                                                    |        |     | J<br>Link |
| IoT                  | <ul> <li>Install USB Driver for J-Link</li> <li>Create entry in start menu</li> <li>Add shortcuts to desktop</li> <li>Choose destination:</li> <li>Update existing installation</li> <li>Install a new instance</li> </ul> |        |     |           |
| Discover SEGGER      | Destination Folder<br>C:\Program Files (x86)\SEGGER\JLink_V646                                                                                                    | Brov   | vse |           |
| Internet of Things   |                                                                                                    |        |     |           |
| Learn More           | < Back II                                                                                                    | nstall | Can | ncel      |

## 点击"I Agree"后,会出现安装选项。然后点击"Install"开始安装

| SEGGER - J-Link V6.46                                                              | 5 Setup                                                                           |        |           |
|------------------------------------------------------------------------------------|-----------------------------------------------------------------------------------|--------|-----------|
| Times .                                                                            | Installing<br>Please wait while SEGGER - J-Link V6.46 is being installed.         |        | J<br>Link |
| Jan and a second                                                                   | Extract: QtCore4.dll                                                              |        |           |
|                                                                                    | Extract: JLinkRemoteServer.exe<br>Extract: JLinkRemoteServerCL.exe                |        | ^         |
| J-Trace PRO                                                                        | Extract: JLinkSTR91x.exe<br>Extract: JLinkSWOViewer.exe                           |        |           |
| Trace and Debug<br>in Real Time!                                                   | Extract: JLinkSWOViewerCL.exe<br>Extract: JLink_x64.dll 100%<br>Extract: JMem.exe |        |           |
| <ul> <li>Streaming Trace</li> <li>Live Profiling</li> <li>Code Coverage</li> </ul> | Extract: JTAGLoad.exe<br>Extract: QtCore4.dll                                     |        | ~         |
| Learn More                                                                         | < Back                                                                            | Next > | Cancel    |

等待一段时间,安装完成。

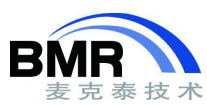

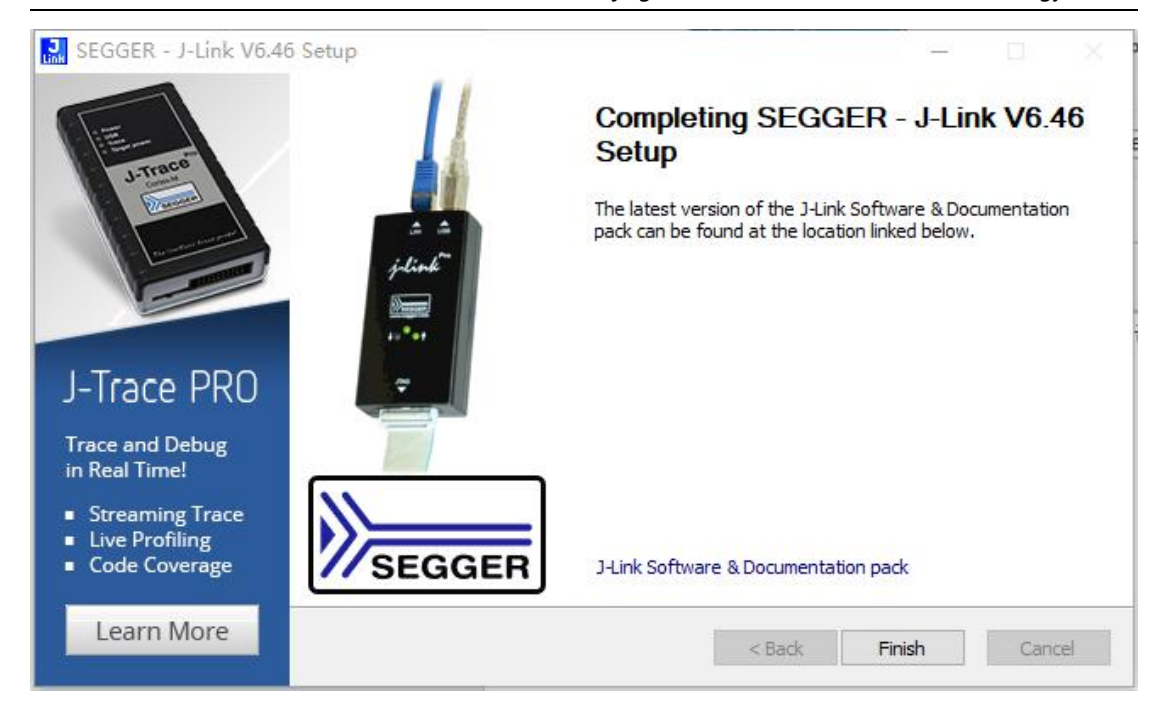

#### 点击 "Finsh" 结束安装。

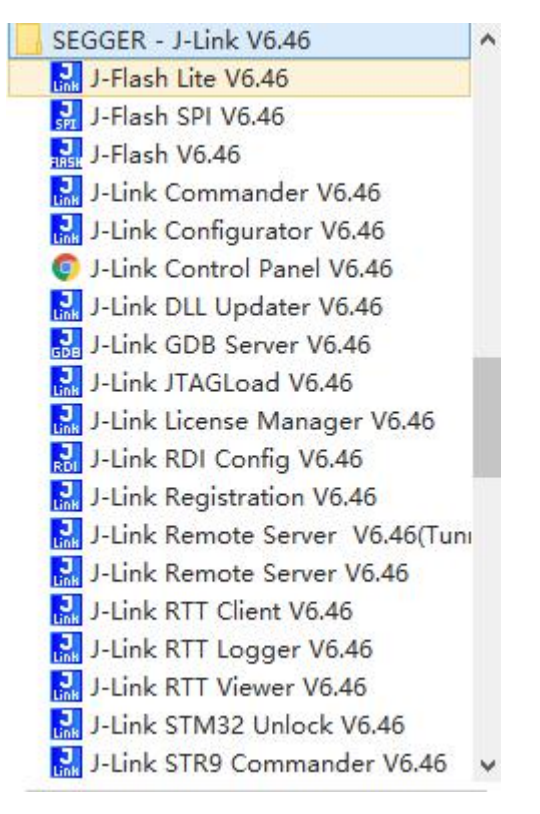

在安装目录找到这个文件夹,以上是所安装的 J-link 相关的应用程序。